## WPMS Parent Information for the iReady Diagnostic

What is iReady? and Why are our students taking this assessment?

## **Student Login Instructions**

LOGIN to SMUSD Cloud account. CLICK on the CLEVER app. CLICK the iReady icon (*an orange, green, blue square*) SELECT either the *MATH test*(9/22-9/25) or *READING test*(9/29-10/2)

## **Student Experience**

Students will be prompted to answer if they are in a "school building" or not. Students must watch an intro video and tutorial about the digital tools before they start. Students will encounter "break games" and should then continue with the assessment. Students will "x" out of the assessment and their progress is saved for the next day.

| Materials ALLOWED   | Materials <mark>NOT</mark> ALLOWED |
|---------------------|------------------------------------|
| blank paper         | calculator                         |
| pencil, pen, eraser | second monitor                     |

## **iReady Parent Tips**

The test is adaptive as the questions progress. The students will get up to half of the questions wrong. They should be prepared to make several educated guesses.